# Kendo Manager: Guía de inicio rápido

PASO 1.- Inicie sesión con la cuenta de administrador y vaya a: Administración - Sección Los Usuarios

| Inicio de sesión de<br>usuario<br>Admin<br>Contraseña |  |
|-------------------------------------------------------|--|
| INICIAR SESION                                        |  |

| INICIO - MY DASHBOARD |                   |                   |                   |   |                   | 📥 Lõg usuarida                                                              | & Administración |
|-----------------------|-------------------|-------------------|-------------------|---|-------------------|-----------------------------------------------------------------------------|------------------|
|                       |                   |                   |                   |   |                   | & Roles y permisos                                                          | 🏁 Idioma         |
| I TAREAS              |                   | CUESTIONES        |                   |   | MIS HITOS         | Tablas de códigos                                                           | P Cerrar sesión  |
| Ноу                   | Ноу               | Ноу               | Ноу               | 0 | Hoy               | <ul> <li>Cambio de contraseña</li> <li>Subir archivo de licencia</li> </ul> | O                |
| Pronto O              | Pronto O          | Pronto            | Pronto            | 0 | Pronto            |                                                                             | 0                |
| Fecha límite exp. 0   | Fecha limite exp. | Fecha límite exp. | Fecha limite exp. | 0 | Fecha limite exp. |                                                                             | 0                |
| Terminado             | Terminado         | Terminado         | Terminado         | 0 | Terminado         |                                                                             | 0                |

PASO 2. – Crear cuenta de usuario. Las cuentas de usuario se crean con la cuenta de administrador.

• Crear cuentas de empleados - A los empleados se les asigna un rol de sistema de Usuario.

| KEND®<br>manayer | 🖶 Home          | 🚔 Sensei 🛛 🕻 | 🗋 Dojo 🖹 P                            | royecto      | 🛃 Informes    | 🖂 Mensajes 🌖 🇘 /                                          | avisos 4 |                                               | 1                 | Search           | ٩      | Administrato   |
|------------------|-----------------|--------------|---------------------------------------|--------------|---------------|-----------------------------------------------------------|----------|-----------------------------------------------|-------------------|------------------|--------|----------------|
| ADMINISTRAC      | IÓN DE USUARIO  |              |                                       |              |               |                                                           |          |                                               |                   |                  |        |                |
|                  |                 |              | Nombre comple<br>Martin<br>Contraseña | eto          |               | Correo electrónico<br>martin@nesto.com<br>Carga de avatar | Seleccio | Nombre de<br>martin<br>Rol del sis<br>Usuario | e usuario<br>tema | Ţ                |        |                |
|                  |                 |              | Ver Sense<br>del CEO                  | ei - Panel ( | de control    | Ver Dojo                                                  |          | Verl                                          | os informes       |                  |        | _              |
|                  |                 |              |                                       |              |               |                                                           |          |                                               |                   |                  | s      | alvar Cancelar |
| Avatar I         | Nombre completo | Nombr        | re de usuario                         |              | Correo electr | ónico                                                     |          |                                               | Vər Dojo          | Ver los informes |        |                |
|                  | Administrator   | admin        |                                       |              | admin@nexs    | to.com                                                    |          |                                               | True              | True             | Editar |                |

 Creación de cuentas de usuario para partes interesadas externas – A las partes interesadas externas (clientes o clientes, inversores y accionistas, proveedores, agencias gubernamentales y otros) se les asigna un rol de sistema Invitado. Cada cuenta de usuario de Interesado Externo ve únicamente los proyectos los que la empresa le ha asignado.

| MINISTRACIÓN DE USUARIO |                                          |                    |          |                   |        |
|-------------------------|------------------------------------------|--------------------|----------|-------------------|--------|
|                         | Nombre completo                          | Correo electrónico |          | Nombre de usuario |        |
|                         | John                                     | john@nesto.com     |          | john              |        |
|                         | Contraseña                               | Carga de avatar    |          | Rol del sistema   |        |
|                         | ******                                   |                    | Seleccio | Invitado 🔻        |        |
|                         | Ver Sensei - Panel de control<br>del CEO | Ver Dojo           |          | Ver los informes  |        |
|                         |                                          |                    |          |                   | Salvar |

• Crear cuentas de usuario para gerente de proyecto, gerente de proyectos de cartera, propietario de la empresa - Agregar paneles de cartera de proyectos (**Dojo and Sensei**) e informes. Los informes opcionales de la cartera de Dojo y del tablero Sensei -CEO pueden ser aprobados por usuarios específicos

| 1 🧕 | Nombre completo                          | Correo electrónico |          | Nombre de usuario  |   |
|-----|------------------------------------------|--------------------|----------|--------------------|---|
|     | Contraseña                               | Carga de avatar    |          | Rol del sistema    |   |
|     | •••••                                    |                    | Seleccio | Usuario            | • |
|     | Ver Sensei - Panel de control<br>del CEO | 🗸 Ver Dojo         |          | ✓ Ver los informes |   |
|     |                                          |                    |          |                    |   |

#### PASO 3. Creación de un proyecto

• Haga clic en crear Nuevo proyecto

| 📤 KENDO            | 🖶 Home        | 🚔 Sensel       | Dojo    | Proyecto    | 🗠 Informe               | s 🔁 Mensaje | es 🤒 🗘 Avisos | •        |   | Search            | ٩ | Administrato |
|--------------------|---------------|----------------|---------|-------------|-------------------------|-------------|---------------|----------|---|-------------------|---|--------------|
|                    |               |                |         | + Nuevo pro | vyecto                  |             |               |          |   |                   |   |              |
| INICIO - MY DASH   | BOARD         |                |         | Proyectos   |                         |             |               |          |   |                   |   |              |
| TAREAS             |               |                |         |             | 0 CUESTIONE             | s           |               | IOS      |   | MIS HITOS         |   |              |
| Ноу                | 0             | Ноу            |         | 0           | Ноу                     | 0           | Hoy           |          | 0 | Ноу               |   | 0            |
| Pronto             | 0             | Pronto         |         | 0           | Pronto                  | 0           | Pronto        |          | 0 | Pronto            |   | 0            |
| Fecha límite exp.  | 0             | Fecha límite e | xp.     | 0           | Fecha límite exp.       | 0           | Fecha limit   | e exp.   | 0 | Fecha límite exp. |   | 0            |
| Terminado          | 0             | Terminado      |         | 0           | Terminado               | 0           | Terminado     |          | 0 | Terminado         |   | 0            |
|                    |               |                |         |             |                         |             |               |          | _ |                   |   |              |
| Mis tareas Mis rie | isgos Mis pro | oblemas Mis    | cambios | Mis hitos   |                         |             |               |          |   | A MIS PROYECTOS   |   |              |
| Nombre             |               | Proye          | oto     | Comienzo    | Fecha de<br>vencimiento | Pr. Termir  | ado           | Progreso |   | Test              |   | 63           |

• Complete el formulario y haga clic en Salvar

|            | HUICOU             |              |        |   |                         |   |             |  |
|------------|--------------------|--------------|--------|---|-------------------------|---|-------------|--|
| ld         | Número de proyecto | Nombre       |        | 1 | Moneda                  |   | Valor total |  |
| 0          | 15                 | Proyecto fin | nciero |   | Dólar                   | ~ | 1.000,00    |  |
| Categoría  |                    | Prioridad    |        | F | Proyecto de acuerdo con |   | Estado      |  |
| Proyectos  | economicos         | ✓ Normal     |        | ~ | Escoger                 | ~ | Abierto     |  |
| Inicio     |                    | Final        |        |   |                         |   |             |  |
| 17/12/2022 | 2                  | 17/03/2023   |        | Ē | Es privado              |   |             |  |

• Después de haber creado un nuevo proyecto a la izquierda, obtiene un menú Proyecto con opciones adicionales y un menú superior con opciones de proyecto

| â | KEND®<br>manager            | <table-row> Home</table-row> | 🖻 Sensei     | Dojo       | Proyecto       | 🛃 informes    | 🖂 Mensajes 🤇 | 🗘 Aviso | s 🕗   | Searc                 | h         |        | <u>م</u>        | Proyecto elegido:<br>Test finacial | Administrato             |
|---|-----------------------------|------------------------------|--------------|------------|----------------|---------------|--------------|---------|-------|-----------------------|-----------|--------|-----------------|------------------------------------|--------------------------|
| Ð | 🛃 Visión general            | 🖪 Tareas 🕴                   | Hitos \$ Cos | stos 📀 Pro | blemas 🔺 Rieso | gos 럳 Cambios | Recursos     | O Hora  | 🚯 Tal | blero de instrumentos | Archivos  | Config | uración         |                                    |                          |
|   | PROYECTO: 12 - <sup>-</sup> | TESTFINACIA                  | AL           |            |                |               |              |         |       |                       |           |        | Creado: 15/12/2 | 022 Creado por: Administrat        | or Número de personas: 3 |
|   | Tablero de instrument       | os                           | DATOS BÁ     | sicos      |                |               |              |         |       |                       |           |        |                 |                                    |                          |
|   | Datos básicos               |                              | Id           | Número d   | le provecto    | Nombre        |              |         |       | Moneda                |           |        | Valor total     |                                    |                          |
|   | Project team                |                              | 2            | 12         |                | Test finacia  | I            |         |       | Dólar                 |           | ~      | 10.000,00       | )                                  |                          |
|   | Calendario                  |                              | Categoría    |            |                | Prioridad     |              |         |       | Proyecto de acuerdo   | con       |        | Estado          |                                    |                          |
|   | Ubicaciones del proye       | ecto                         | Proyectos    | economicos | ~              | Normal        |              |         | ~     | Escoger               |           | ~      | Abierto         |                                    | ~                        |
|   | Propietario del proyec      | cto                          | Inicio       |            |                | Final         |              |         |       |                       |           |        |                 |                                    |                          |
|   | Usuarios objetivo del       | proyecto                     | 15/12/2022   |            | Ē              | 15/03/2023    |              | ſ       | T     | Es privado            | Archivado |        |                 |                                    |                          |
|   | Presupuesto                 |                              | Descripción  |            |                |               |              |         |       |                       |           |        |                 |                                    |                          |
|   | Datos demográficos          |                              | Test         |            |                |               |              |         |       |                       |           |        |                 |                                    |                          |
|   | Documentos                  |                              |              |            |                |               |              |         |       |                       |           |        |                 |                                    |                          |
|   | Marco lógico                |                              |              |            |                |               |              |         |       |                       |           |        |                 |                                    | li.                      |
|   | Reordenar actividade        | s                            |              |            |                |               |              |         |       |                       |           |        |                 |                                    |                          |
|   |                             |                              |              |            |                |               |              |         |       |                       |           |        |                 | Sa                                 | var Nuevo                |

### PASO 4. Crear equipo de proyecto

• Agregar todos los usuarios en el proyecto. A los usuarios generalmente se les asigna el rol de Proyecto de miembro del equipo. More info (<u>https://www.kendomanager.com/project-team-collaboration/</u>).

| PROYECTO: 12 - TEST FINAC      | AL           |                 |                     |                    | Creato: 15/12/2022 | Creado por: Administrator | Número de personas: |
|--------------------------------|--------------|-----------------|---------------------|--------------------|--------------------|---------------------------|---------------------|
| Tablero de instrumentos        | PROJECT      | TEAM            |                     |                    |                    |                           |                     |
| Datos básicos                  | Elegir miemb | oro del equipo  | Rol del provecto    |                    |                    |                           |                     |
| Project team                   | John ×       |                 | Miembro del equipo  | ▼ Añadir ⊕         |                    |                           |                     |
| Calendario                     |              |                 |                     |                    |                    |                           |                     |
| Ubicaciones del proyecto       | Avatar       | Nombre completo | Rol                 | Correo electrónico |                    |                           |                     |
| Propietario del proyecto       |              |                 |                     |                    |                    |                           |                     |
| Usuarios obietivo del provecto | 6            | Administrator   | Gerente de proyecto | admin@nexsto.com   |                    | Editar                    | Borrar              |

| â | KEND®<br>manager           | 🖶 Home      | 🖹 Sensei              | Dojo       | Proyecto    | 🛃 Informe | s 🖂 Mensajes 🚺      | 🗘 Avisos 🤇 | Searc                     | h                   | ې<br>ا           | Proyecto elegido:<br>Test finacial | Administrate            |
|---|----------------------------|-------------|-----------------------|------------|-------------|-----------|---------------------|------------|---------------------------|---------------------|------------------|------------------------------------|-------------------------|
| Ð | 🛃 Visión general 🛛 🚯       | Tareas 🏳    | Hitos <b>\$</b> Costo | s 🕜 Probl  | emas 🔥 Ries | gos ≓ Can | nbios 💼 Recursos    | 🛛 Hora 🛛   | a Tablero de instrumentos | 🖿 Archivos 🛛 😂 Cont | iguración        |                                    |                         |
|   | PROYECTO: 12 - TES         | ST FINACIAL |                       |            |             |           |                     |            |                           |                     | Creado: 15/12/20 | 122 Creado por: Administrator      | r Nümero de personas: 3 |
|   | Tablero de instrumentos    |             | PROJECT TE            | AM         |             |           |                     |            |                           |                     |                  |                                    |                         |
|   | Datos básicos              |             | Elegir miembro        | del equipo |             | Rol del   | proyecto            |            |                           |                     |                  |                                    |                         |
|   | Project team               |             |                       |            |             | Escoge    | ır ▼                | Añadir 🕀   |                           |                     |                  |                                    |                         |
|   | Calendario                 |             |                       |            |             |           |                     |            |                           |                     |                  |                                    |                         |
|   | Ubicaciones del proyecto   | o           | Avatar                | Nombre o   | ompleto     |           | Rol                 |            | Correo electróni          | 00                  |                  |                                    |                         |
|   | Propietario del proyecto   |             |                       |            |             |           |                     |            |                           |                     |                  |                                    |                         |
|   | Usuarios objetivo del proy | oyecto      | <b>b</b>              | Administr  | ator        |           | Gerente de proyecto |            | admin@nexsto.c            | com                 | Edita            | ar -                               | Borrar                  |
|   | Presupuesto                |             | ۵                     | Martin     |             |           | Miembro del equipo  |            | martin@nesto.co           | om                  | Edita            | r                                  | Borrar                  |
|   | Datos demográficos         |             | <b>b</b>              | John       |             |           | Miembro del equipo  |            | john@nesto.con            | 1                   | Edita            | r                                  | Borrar                  |
|   | Documentos                 |             |                       |            |             |           |                     |            |                           |                     |                  |                                    |                         |

## PASO 5. Crear lista de tareas (task list)

• Vaya a Tareas y haga clic en el botón Nueva tarea de la lista de tareas para crear la Nueva tarea.

😌 🗠 Visión general 🖪 Tareas 🍽 Hitos 💲 Costos 🛛 Problemas 🛕 Riesgos 🇮 Cambios 🏙 Recursos 🗿 Hora 🕫 Tablero de instrumentos 🖿 Archivos 📽 Configuración

| FASK LIST    |     |              |             |               |            |                         |        |        |           |               |         |     |       |
|--------------|-----|--------------|-------------|---------------|------------|-------------------------|--------|--------|-----------|---------------|---------|-----|-------|
| Export Excel |     |              |             |               |            |                         |        |        | к         | anban Vista ( | le Gant | Nue | wa te |
| eorder       | No. | Nombre       | Descripción | Asignado      | Comienzo   | Fecha de<br>vencimiento | Precio | Moneda | Terminado | Progreso      | Pr.     |     |       |
|              |     |              |             |               |            |                         |        |        | Todas     | •             |         |     |       |
| 8            | 1   | Meating      | test        | Martin        | 15/12/2022 | 18/12/2022              | 0,00   | Dólar  | 8         | 100%          | •       | C.  |       |
| 8            | 2   | Report       | test        | Administrator | 15/12/2022 | 16/12/2022              | 0,00   | Dólar  | •         | 1075          | •       | œ   |       |
| 8            | 3   | Task kanabna | test        |               | 15/12/2022 | 21/12/2022              | 0,00   | Dólar  | •         | 100%          | •       | R.  |       |
| 8            | 4   | Test task    | Test        |               | 15/12/2022 | 22/12/2022              | 0.00   | Dólar  |           |               |         | 12  |       |

• Crear Tarea: Ejemplo:

| s básicos | DATOS BÁSICOS                                                                                                    |                          |                                                                                                  |   |                  |               |  |
|-----------|----------------------------------------------------------------------------------------------------|--------------------------|--------------------------------------------------------------------------------------------------|---|------------------|---------------|--|
|           | Nombre                                                                                                    |                          |                                                                                                  |   | Prioridad        |               |  |
|           | Análisis de datos financ                                                                                                    | ieros                    |                                                                                                  |   | Medio            | + Hito        |  |
|           | Subtarea de                                                                                                    |                          |                                                                                                  |   | Valor total      | Moneda        |  |
|           |                                                                                                    |                          |                                                                                                  |   | 0,00             | Délar         |  |
|           |                                                                                                    |                          |                                                                                                  |   |                  |               |  |
|           | Descripción<br>Aciátsis de satos ficano                                                                                     | ieros de la empresa p    | wara <u>දෑ අලි</u> ල 2022                                                                        |   |                  |               |  |
|           | Descripción<br>douătas de datos ficanos<br>Inicio                                                                           | igges de la grogesta p   | ara දු දුල්ල 2022<br>Fecha de vencimiento                                                        |   | Fecha terminada  |               |  |
|           | Descripción<br>Aciditais de datos ficiano<br>Inicio<br>17/12/2022 0.00                                                      | ierces de la empresa p   | ara දු! ඉල්ල 2022<br>Fecha de vencimiento<br>20/12/2022 0.00                                     |   | Fecha terminada  | ) 🔘 Terminado |  |
|           | Descripción<br>doblésis de detos fineso<br>Inicio<br>17/12/2022 0:00<br>Duración (Dias)                                     | interes de la mandride p | Fecha de vencimiento<br>2012/2022<br>Fondo de trabajo (horas)                                    | 0 | Focha lerminada. | 0 Terminado   |  |
|           | Descripción<br>Actilistic de datos ficasos<br>finicio<br>17/12/2022 0:00<br>Duración (Días)<br>a                            | ense de la empresa p     | Pecha de vencimiento<br>20/12/2022 0:00<br>Fondo de trabajo (horas)<br>0,00                      | 0 | Fecha Ierminada  | ) O Terminado |  |
|           | Descripción<br>Actilistic de datos financi<br>Inicio<br>17/12/2022 0 00<br>Duración (Días)<br>3<br>Utimo usuano actualizado |                          | Fecha de vencimiento<br>20/12/2022 0:00<br>Fondo de trabajo (horas)<br>0,00<br>Last Updated Time | 0 | Fecha Ierrinada  | 0 O Terminado |  |

| Home A Home                   | 🚔 Sensei 🔹 🕞 Dojo 📲           | Proyecto |         | Informes         | 🖂 Mensajes 🤇 | 🗘 Aviso       | s 🔇  | Sear                  | ch       |          | ٩         | Proyecto elegido<br>Test finacial | Administra  |
|-------------------------------|-------------------------------|----------|---------|------------------|--------------|---------------|------|-----------------------|----------|----------|-----------|-----------------------------------|-------------|
| 🛨 🛃 Visión general 📑 Tareas 🖡 | ■ Hitos \$ Costos ③ Problema  | as 🛕 F   | Riesgos | <b>≓</b> Cambios | Recursos     | <b>⊘</b> Hora | 🚯 Ta | blero de instrumentos | Archivos | og Conf  | iguración |                                   |             |
| TAREA: ANÁLISIS DE DATOS F    | INANCIEROS                    |          |         |                  |              |               |      |                       |          |          |           |                                   | © Atrás     |
| Datos básicos                 | DATOS BÁSICOS                 |          |         |                  |              |               |      |                       |          |          |           |                                   |             |
| Team members                  | Nombre                        |          |         |                  |              |               |      | Prioridad             |          |          |           |                                   |             |
| Recursos                      | Análisis de datos financieros |          |         |                  |              |               |      | Medio                 |          | •        | Hito      |                                   |             |
| Comentarios                   | Subtarea de                   |          |         |                  |              |               |      | Valor total           |          |          | Moneda    |                                   |             |
| Documentos                    |                               |          |         |                  |              |               |      | 0,00                  |          |          | Dólar     |                                   | Ŧ           |
| Subactivities/Reordering      | Descripción                   |          |         |                  |              |               |      |                       |          |          |           |                                   |             |
|                               | Inicio                        |          |         | Fecha de ven     | ocimiento    |               | Г    | Fecha terminada       |          |          |           |                                   |             |
|                               | 17/12/2022 0:00               |          | 0       | 20/12/2022 0     | 0:00         | ()<br>()      | Э    |                       |          | <b>•</b> | Terr      | ninado                            |             |
|                               | Duración (Días)               |          |         | Fondo de trat    | bajo (horas) |               | [    | Progreso hasta aho    | ra       |          | 7         | ]                                 |             |
|                               | 3                             |          |         | 0,00             |              |               |      | 50 %                  |          |          |           |                                   |             |
|                               | Último usuario actualizado    |          |         | Last Updated     | Time         |               | _ `  |                       |          |          | -         |                                   |             |
|                               | Administrator                 |          |         | 17/12/2022 1     | 12:26:08     |               |      |                       |          |          |           |                                   |             |
|                               | Notificar a los usuarios      |          |         |                  |              |               |      |                       |          |          |           |                                   | •           |
|                               |                               |          |         |                  |              |               |      |                       |          |          |           | s                                 | alvar Nuevo |
|                               |                               |          |         |                  |              |               |      |                       |          |          |           |                                   |             |

• Asignar la tarea creada a la persona responsable de su realización.

| IAREA. AIAEIDID DE DAT | OS FINANCIEROS         |                 |                    | ⊕ <i>1</i> |
|------------------------|------------------------|-----------------|--------------------|------------|
| Datos básicos          | TAREA ASIGNADA         | A               |                    |            |
| feam members           | Elegir miembro del egu | lipo            |                    |            |
| Recursos               | Martin ×               | Añadir          |                    |            |
| Comentarios            | Avatar                 | Nombre completo | Correo electrónico |            |
| locumentos             |                        |                 |                    |            |
|                        |                        |                 |                    |            |

• Ejemplo de lista de tareas

🖸 🗠 Visión general 🖪 Tareas 🏲 Hitos 💲 Costos 🛛 Problemas 🛕 Riesgos ≓ Cambios 🏙 Recursos ⊘ Hora 🏟 Tablero de instrumentos 🖿 Archivos 🕸 Configuración TASK LIST Kanban Vista de Gantt Fecha de Nombre Comienzo vencimiento Precio Progreso Pr. Reorder Descripción No. Asignado Moneda Terminado Todas • 8 1 Meating test Martin 15/12/2022 18/12/2022 0,00 Dólar 2 Θ 8 2 Report test Administrator 15/12/2022 16/12/2022 0,00 Dólar Ð 15/12/2022 21/12/2022 0,00 B Task kanabna 0 3 test Dólar Û Test task 15/12/2022 22/12/2022 0,00 0 4 Test Dólar Análisis de datos financieros Análisis de datos financieros de la empresa para el año 2022 8 5 17/12/2022 20/12/2022 0,00 Martin Dólar 50% 0

## PASO 6. - Defining a list of resources to be used on the project

## 6.1. Primero agregue recursos a la aplicación Kendo

| • 🗠   | Visión general               | 🖪 Tareas  | 🇭 Hitos | \$ Costos | Problemas       | A Riesgos | ≓ Cambios | 💼 Recursos | Ø Hora  | Tablero de         | instrumento | s 🖿 Archivos | Configuración   | £        |             |        |
|-------|------------------------------|-----------|---------|-----------|-----------------|-----------|-----------|------------|---------|--------------------|-------------|--------------|-----------------|----------|-------------|--------|
| LOS   | S RECURSOS                   | EN EL PRO | YECTO   |           |                 |           |           |            |         |                    |             |              |                 |          |             |        |
| Recur | so del proyecto              |           |         | _         | Tipo de recurso | ,<br>,    |           |            | Valor   |                    |             | Costo        |                 | Cantidad | planificada |        |
|       |                              |           |         | +         |                 |           |           |            | Escoger |                    |             | 0,00         |                 | 0,00     |             |        |
| E     | xport Excel<br>Recurso del p | proyecto  |         | Tipo de   | e recurso       |           | Valor     | Costo      | Ca      | ntidad planificada | 1           | Cons         | umo de recursos |          |             | Salvar |
| 1     | John Consult                 | ant       |         | Roours    | sos humanos     |           | por hora  | 40,00      | 10      | 00                 |             | 7,00         |                 |          | Borrar      | Editar |

| LOS RECURSOS                                 | EN EL PROYECTO  |                                      |                                       |                   |              |
|----------------------------------------------|-----------------|--------------------------------------|---------------------------------------|-------------------|--------------|
| ld<br>0<br>Descripción<br>asesera financiera |                 | Los recursos en el proyecto<br>Marko | Tipo de recurso<br>Recursos humanos 🔹 | Idioma<br>Espanol |              |
|                                              |                 |                                      |                                       |                   | đi.          |
|                                              |                 |                                      |                                       | [                 | Salvar Nuevo |
| Id                                           | Nombre          |                                      | Tipo de recurso                       |                   |              |
| 1                                            | John Consultant |                                      | Human resource                        |                   | Editar       |

## 6.2. Agregar recurso al proyecto

| a del proyecto                    | Tipo de recurso    |       | V     | alor                 | Costo               | Cantidad planificada |
|-----------------------------------|--------------------|-------|-------|----------------------|---------------------|----------------------|
| ×                                 | + Recursos humanos |       |       | por hora 🔹 🔻         | 25,00               | 15,00                |
|                                   |                    |       |       |                      |                     |                      |
|                                   |                    |       |       |                      |                     |                      |
|                                   |                    |       |       |                      |                     | 2                    |
| ort Excel                         |                    |       |       |                      |                     |                      |
| Recurso del proyecto              | Tipo de reourso    | Valor | Costo | Cantidad planificada | Consumo de reoursos |                      |
| ort Excel<br>Reaurso del proyecto | Tipo de recurso    | Valor | Costo | Cantidad planificada | Consumo do recursos |                      |

## 6.3. Agregar recursos a la tarea

| TAREA: ANÁLISIS DE DAT   | OS FINANCIEROS                                      | ⊕ Alrás |
|--------------------------|-----------------------------------------------------|---------|
| Datos básicos            | RECURSOS                                            |         |
| Team members             | Nombre del recurso Cantidad Valor Costo Descripción |         |
| Recursos                 | Marko X 2,00 por hora 50 Creación de informes       |         |
| Comentarios              | Útimo usuario actualizado Last Updated Time         |         |
| Documentos               |                                                     |         |
| Subactivities/Reordering |                                                     |         |
|                          | Notificar a los usuarios                            | •       |

#### PASO 7. Agregar costos al proyecto

• Click en **Costos**. Haga clic en costos y en el **Nuevo costo**.

| â | KEND®<br>manager      | 者 Horr     | ne   | 🖻 Sensei  | Dojo        | Proyecto     | 🛃 Infor  | mes     | ⊠ Mensajes <sup>1</sup> | ♪ Avisos | , 5          | Search       |                  | ٩               | Proyecto elegido<br>Test finacial | Administrato                 |
|---|-----------------------|------------|------|-----------|-------------|--------------|----------|---------|-------------------------|----------|--------------|--------------|------------------|-----------------|-----------------------------------|------------------------------|
| Ð | 🛃 Visión general      | 🖪 Tareas   | 🍽 Hi | tos 💲 Cos | itos ? Pro  | blemas 🔺 Rie | sgos ≓ ( | Cambios | Recursos                | O Hora   | 🚯 Tablero de | instrumentos | Archivos 📽 Confi | guración        |                                   |                              |
|   |                       |            |      |           |             |              |          |         |                         |          |              |              |                  |                 |                                   |                              |
|   | PROYECTO: 12 -        | TEST FINAC | CIAL |           |             |              |          |         |                         |          |              |              |                  | Creado: 15/12/2 | 222 Creado por: Administ          | inator Número de personas: 3 |
|   | Tablero de instrument | tos        |      |           |             |              |          |         |                         |          |              |              |                  |                 |                                   |                              |
|   | Pableto de instrument | 105        | _    | COSTOS    | _           |              |          |         |                         |          |              |              |                  |                 |                                   |                              |
|   | Datos dasicos         |            |      | Nuevo cos | to Costos   | alternativos |          |         |                         |          |              |              |                  | Export PDF      | Export Excel                      | Export Word                  |
|   | Project team          |            | L    |           |             |              |          |         |                         |          |              |              |                  |                 |                                   |                              |
|   | Calendario            |            |      |           | Costo       |              |          |         | Número de               | 1        | Precio por   | Cantidad sin | Importe del      |                 |                                   |                              |
|   | Ubicaciones del proye | ecto       |      | Nombre    | planificado | Tarea        | Tipo     | Unidad  | d unidades              |          | unidad       | impuestos    | impuesto         | Tot             | al                                |                              |
|   | Propietario del proye | cto        |      |           |             |              |          |         |                         |          |              |              |                  |                 |                                   |                              |
|   | Usuarios objetivo del | proyecto   |      | Laptop    | si          | Meating      | Equipo   | pcs     | 2,00                    | ;        | 500,00 (\$)  | 1000,00 (\$) | 0,00 (\$)        | 100             | 0,00 Borra                        | r Escoger                    |
|   | Presupuesto           |            |      |           |             |              |          |         |                         |          |              | 1000,00 (\$) | 0,00 (\$)        | 100             | 0,00                              |                              |
|   | Datos demográficos    |            |      |           |             |              |          |         |                         |          |              |              |                  | (\$)            |                                   |                              |

• Complete el formulario de Costo y haga clic en Salvar

| ROYECTO: 12 - TEST FINACI      | AL                         |                   |                                            |                   |                    | e |  |
|--------------------------------|----------------------------|-------------------|--------------------------------------------|-------------------|--------------------|---|--|
| ablero de instrumentos         | COSTOS                     |                   |                                            |                   |                    |   |  |
| Datos básicos                  |                            |                   |                                            |                   |                    |   |  |
| Project team                   | Costo                      | Costo alternativo |                                            |                   |                    |   |  |
| Calendario                     | Nombre                     |                   |                                            |                   | Fecha              |   |  |
| Jbicaciones del proyecto       | Computador                 |                   |                                            | Costo planificado | 17/12/2022         |   |  |
| Propietario del proyecto       | Elegir tarea               |                   | Precio por unidad                          |                   | Número de unidades |   |  |
| Usuarios objetivo del proyecto | Escoger                    | •                 | 250,00                                     |                   | 2,00               |   |  |
| Presupuesto                    | Importe del impuesto       |                   | Cantidad sin impuestos                     |                   | Unidad             |   |  |
| Datos demográficos             | 0,00                       |                   | 500,00                                     |                   | piezas             |   |  |
| Documentos                     | Cantidad                   |                   |                                            |                   |                    |   |  |
| Marco lógico                   | 500,00                     |                   |                                            |                   |                    |   |  |
| Reordenar actividades          | Tipo                       |                   | Descripción                                |                   |                    |   |  |
|                                | Equipo                     | •                 | <ul> <li>computadora para la ol</li> </ul> | lcina             |                    |   |  |
|                                | Último usuario actualizado | Last Updated      | Time                                       |                   |                    |   |  |
|                                | Notificar a los usuarios   |                   |                                            |                   |                    |   |  |
|                                | Annual a rue dedallos      |                   |                                            |                   |                    |   |  |

PASO 8. Registro del tiempo dedicado al proyecto.

• Haga clic en la opción Hora. Después de eso, haga clic en la opción Nuevo uso del tiempo para agregar el tiempo empleado

| A Home                         | 🚔 Sensei       | Dojo 📄 Proyecto   | 🗠 Informes       | 🖂 Mensajes 😳 🛆   | Avisos 🤒                     | Search                  | ρ                  | Proyecto elegido<br>Test finacial | Administrat                     |
|--------------------------------|----------------|-------------------|------------------|------------------|------------------------------|-------------------------|--------------------|-----------------------------------|---------------------------------|
| 🕈 🗠 Visión generat 🚯 Tareas 🜖  | Hitos \$ Costo | s 🕐 Problemas 🛕 R | iesgos 🛱 Cambios | 🗅 Recursos 🧿     | Hora 🕋 Tablero de ins        | trumentos 🖿 Archiv      | os 📽 Configuración |                                   |                                 |
|                                |                |                   |                  |                  |                              |                         |                    |                                   |                                 |
| PROYECTO: 12 - TEST FINACI     | AL             |                   |                  |                  |                              |                         | Creater            | 5/13/2622 Creato por Lidminial    | traffor inciment de personais 3 |
| Tablero de instrumentos        | HORA           |                   |                  |                  |                              |                         |                    |                                   |                                 |
| Datos básicos                  |                |                   |                  |                  |                              |                         | Event D            | Direct Direct                     | Eventstant                      |
| Project team                   | Nuevo uso de   | H tiempo          |                  | TIEMPO NO PAGADO | : 0 \$ - TIEMPO PAGABLE: 50; | 00 \$ - TOTAL: 50,00 \$ | Export P           | DF Export Excel                   | Export Word                     |
| Calendario                     | Tarea          | Usuario           | Fecha            | Descripción      | Pasar tiempo                 | Cobrable                | Precio             |                                   |                                 |
| Ubicaciones del proyecto       |                |                   |                  |                  |                              |                         |                    |                                   |                                 |
| Propietario del proyecto       | Meating        | Administrator     | 15/12/2022       | tost             | 5h Omin                      | si                      | 50,00              | Borrar                            | Escoper                         |
| Usuarios objetivo del proyecto |                |                   |                  |                  |                              |                         |                    |                                   |                                 |

• Complete el formulario y haga clic en Salvar.

| HEND® # Home                   | 🚔 Sensei 🛛 🗖 Dojo           | Proyecto 🕢 Informes             | 🖂 Mensajes 🌕 🇘 Avisos | 5 Search                | ٩                            | Proyecto elegido:<br>Test finacial Administrato          |
|--------------------------------|-----------------------------|---------------------------------|-----------------------|-------------------------|------------------------------|----------------------------------------------------------|
| 🖶 🛃 Visión general 📑 Tareas 🏾  | Hitos \$ Costos 🕜 Probl     | emas 🔺 Riesgos ≓ Cambios        | 🗈 Recursos 🧿 Hora     | Tablero de instrumentos | 🖿 Archivos 🛛 📽 Configuración |                                                          |
| PROYECTO: 12 - TEST FINACI     | AL                          |                                 |                       |                         | Creado                       | 19/12/022 Creado por Administrator Número de personas: 3 |
| Tablero de instrumentos        | USO DEL TIEMPO              |                                 |                       |                         |                              | © Atrás                                                  |
| Datos básicos                  | Usuario                     | Elegir tarea                    |                       |                         |                              |                                                          |
| Project team                   | Martin                      | ✓ Meating ×                     |                       |                         | ✓ C                          | obrable                                                  |
| Calendario                     |                             |                                 |                       | Develo                  |                              |                                                          |
| Ubicaciones del proyecto       | 3                           | 35                              |                       | 25,00                   | 17/12                        | /2022                                                    |
| Propietario del proyecto       | Descripción                 |                                 |                       |                         |                              |                                                          |
| Usuarios objetivo del proyecto | Tiempo diario invertido y c | osto total del tiempo invertido |                       |                         |                              |                                                          |
| Presupuesto                    |                             |                                 |                       |                         |                              |                                                          |
| Datos demográficos             |                             |                                 |                       |                         |                              | li.                                                      |
| Documentos                     | Último usuario actualizado  | Last Updated                    | I Time                |                         |                              |                                                          |
| Marco lógico                   |                             |                                 |                       |                         |                              |                                                          |
| Reordenar actividades          |                             |                                 |                       |                         |                              |                                                          |
|                                |                             |                                 |                       |                         |                              | Salvar Nuevo                                             |

#### PASO 9. My Dashborad (Mi panel)

## Cada usuario tiene un tablero personal donde puede ver todas las tareas, todos los procesos que tiene asignados

**Note:** Todas las tareas, todos los procesos dependiendo de si se completaron, vencieron o vencieron, se muestran en las listas de tiempo.

- Si el usuario completa la tarea, es necesario marcar la casilla o fecha de finalización. En los paneles, esta tarea irá automáticamente a la lista de finalización y los miembros del equipo recibirán una notificación.
- Si el usuario completa la tarea, es necesario marcar la casilla Terminado o Fecha terminada. En los paneles, esta tarea irá automáticamente a la lista finalizada y los miembros del equipo recibirán una notificación.

| AT NDO . Home                 | 📫 Sensei 🛛 🔂 Dojo          | Proyecto       | 🛃 Informes    | 🔤 Mensajes 🌕 | ♪ Avisos   | Search                  | h                  | P Proy     | ecto elegido:<br>est finacial | Administrate |
|-------------------------------|----------------------------|----------------|---------------|--------------|------------|-------------------------|--------------------|------------|-------------------------------|--------------|
| 🕒 🗠 Visión general 🚯 Tareas 🖡 | Hitos \$ Costos 🛛 Prob     | iemas 🔥 Riesgo | s 🛱 Cambios   | necursos     | 🛛 Hora     | Tablero de instrumentos | 🖿 Archivos 🛛 😋 Con | figuración |                               |              |
| TAREA: REPORT                 |                            |                |               |              |            |                         |                    |            |                               | ⊕ Atrás      |
| Datos básicos                 | DATOS BÁSICOS              |                |               |              |            |                         |                    |            |                               |              |
| Team members                  | Mombro                     |                |               |              |            | Drioridad               |                    |            |                               |              |
| Recursos                      | Report                     |                |               |              |            | Medio                   | •                  | Hito       |                               |              |
| Comentarios                   |                            |                |               |              |            |                         |                    |            |                               |              |
| Documentos                    | Subtarea de                |                |               |              |            | Valor total             |                    | Moneda     |                               |              |
| Subactivities/Reordering      |                            |                |               |              |            | 0,00                    |                    | Doiar      |                               |              |
|                               | Descripción                |                |               |              |            |                         |                    |            |                               |              |
|                               | Inicio                     |                | Fecha de ven  | cimiento     |            | Fecha terminada         |                    |            | 1                             | ļ.           |
|                               | 15/12/2022 0:00            | •              | 16/12/2022 0  | 00           | <b>m</b> G | 15/12/2022 15:42        | <b>m</b> 0         | Terminade  | •                             |              |
|                               | Duración (Días)            |                | Fondo de trab | ajo (horas)  |            | Progreso hasta ahor     | a                  |            | -                             |              |
|                               | 1                          |                | 0,00          |              |            | 100 %                   |                    |            |                               |              |
|                               | Último usuario actualizado |                | Last Updated  | Time         |            |                         |                    |            |                               |              |
|                               | Administrator              |                | 15/12/2022 1  | 5:42:59      |            |                         |                    |            |                               |              |
|                               | Notificar a los usuarios   |                |               |              |            |                         |                    |            |                               | *            |
|                               |                            |                |               |              |            |                         |                    |            |                               |              |
|                               |                            |                |               |              |            |                         |                    |            | s                             | alvar Nuevo  |

| ATT HENDO           | 🖶 Home      | 🖹 Sensei       | Dojo    | Proyecto  | o l <b>∠</b> Inform     | nes i | 🗹 Mensajes 🤇 | D 🗘 Avisos  | 6        |   | Search 5          | Administrate |
|---------------------|-------------|----------------|---------|-----------|-------------------------|-------|--------------|-------------|----------|---|-------------------|--------------|
| INICIO - MY DASHE   | BOARD       |                |         |           |                         |       |              |             |          |   |                   |              |
| E TAREAS            |             |                | 1       |           | O CUESTION              | IES   |              |             | 105      |   | MIS HITOS         |              |
| Ноу                 | 0           | Ноу            |         | 0         | Hoy                     |       | 0            | Hoy         |          | 0 | Ноу               | 0            |
| Pronto              | 0           | Pronto         |         | 0         | Pronto                  |       | 0            | Pronto      |          | 0 | Pronto            | 0            |
| Fecha límite exp.   | 0           | Fecha límite e | xp.     | 0         | Fecha límite exp        | р.    | 0            | Fecha límit | e exp.   | 0 | Fecha límite exp. | 0            |
| Terminado           | 0           | Terminado      |         | 0         | Terminado               |       | 0            | Terminado   |          | 0 | Terminado         | 0            |
| Mis tareas Mis ries | gos Misprol | blemas Mis     | cambios | Mis hitos |                         |       |              |             |          |   | 击 MIS PROYECTOS   |              |
| Nombro              |             | Proye          | oto     | Comienzo  | Fecha de<br>vencimiento | Pr.   | Terminad     | 0           | Progreso |   | Test              | 605          |
|                     |             |                |         |           |                         |       | Todas        | ,           | •        |   | Test finacial     | <u>80</u>    |
| Report              |             | Test f         | nacial  | 15/12/202 | 2 16/12/2022            | •     |              |             | 100%     | 8 |                   |              |
| Tost 3              |             | Tost f         | naoial  | 17/12/202 | 2 20/12/2022            | 0     |              | •           |          | 8 |                   |              |

PASO 10. Panel de control de la cartera de Dojo - Monitoreo de todos los proyectos activos

• Con la opción del panel de control de la cartera de Kendo Manager **Dojo** que le brinda una descripción general simple pero poderosa de todos los proyectos activos y todos los procesos activos en todos los proyectos en tiempo real. En todo momento usted tiene una visión de todos los procesos y su progreso.

| KEND®<br>manager          | 🖶 Home                 | 🗟 Sensei        | 🗅 Dojo 📔     | ) Proyecto     | 🛃 Informes  | ✓ Mensajes | <ol> <li>Avisos</li> </ol> | 5                               |            | Search                  |        | ٩                                 | <b>1</b>       | Administr |
|---------------------------|------------------------|-----------------|--------------|----------------|-------------|------------|----------------------------|---------------------------------|------------|-------------------------|--------|-----------------------------------|----------------|-----------|
| DOJO - PROYECTO           | S ACTIVOS              |                 |              |                |             |            |                            |                                 |            |                         |        |                                   |                |           |
|                           |                        |                 |              |                |             |            | O CUESTI                   | ONES                            | ⇒ CAMBIO   |                         |        |                                   |                |           |
| Trabajando en ello        | 0                      | Ноу             | 0            | Ноу            |             | 0          | Ноу                        | 0                               | Ноу        |                         | 0      | Ноу                               |                | 0         |
| Hecho                     | 0                      | Próximo         | 5            | Próxi          | imo         | 0          | Próximo                    | 0                               | Próximo    |                         | 0      | Próximo                           |                | 0         |
| Tarde                     | 0                      | Tarde           | 0            | Tard           | e           | 0          | Tarde                      | 0                               | Tarde      |                         | 0      | Tarde                             |                | 0         |
| Proyectos archivados      | 0                      | Terminado       | 2            | Term           | inado       | 0          | Terminado                  | 0                               | Terminado  |                         | 0      | Terminado                         |                | 0         |
|                           | OSTOS                  |                 |              |                |             |            | Lat COSTO                  | S POR TIPO                      |            |                         |        |                                   |                |           |
| Actual OUSD<br>Planticado | USD                    |                 |              | 1100           | ousd        |            | — Equipo                   |                                 |            |                         | 1000   |                                   |                |           |
| O PRESUPUESTO             |                        |                 |              |                |             |            |                            |                                 |            |                         |        |                                   |                |           |
| gast<br>10                | os totales<br>00,00 \$ |                 |              | темро<br>50    | ,00 \$      |            |                            | RECURSOS DEL PROYE<br>330,00 \$ | сто        | \$ 1                    | 1000,0 | PRESUPUEST<br>00 ( 12,55          | °o<br>% gastac | ( ot      |
| ⊘ HORA                    |                        |                 |              |                |             |            |                            |                                 |            |                         |        |                                   |                |           |
| TIEMI                     | PO SIN PAGO<br>0\$     |                 |              | темро<br>50    | ,00 \$      |            |                            | total<br>50,00 \$               |            |                         |        | темро тот/<br>5 Horas<br>0 Minuto | S              |           |
| Todas las tareas          | odos los riesgo        | s Todos los pre | oblemas Todo | os los cambios | ; Todo hito |            |                            |                                 |            |                         |        |                                   |                |           |
| Nombre                    |                        |                 |              |                |             | F          | Proyecto                   | Asignado                        | Comienzo   | Fecha de<br>vencimiento | Pr.    | Terminado                         | Progreso       |           |
|                           |                        |                 |              |                |             |            |                            |                                 | 45/10/00   | 10/10/2020              |        | _                                 |                |           |
| lest lask                 |                        |                 |              |                |             | r          | est                        |                                 | 15/12/2022 | 19/12/2022              | 0      | <b>~</b>                          | 50%            | 8         |

### PASO11. Comunicación sobre el proyecto.

• Kendo manager cuenta con un completo sistema de mensajes y notificaciones. Puede enviar mensajes a empleados, partes interesadas y otros participantes.

| â | KEND®<br>manager       | 🚮 Home | 🚔 Sensei | 🗇 Dojo   | Proyecto          | 🛃 Informes     | 🖂 Mensaje | es 🔨 🗘 Avisi  | s 🧕       | s                   | earch   | ٩ | Administra   |
|---|------------------------|--------|----------|----------|-------------------|----------------|-----------|---------------|-----------|---------------------|---------|---|--------------|
|   | MENSAJES               |        |          |          |                   |                |           |               |           |                     |         |   |              |
|   |                        | [      |          |          |                   |                | 2         |               |           |                     |         |   |              |
|   | Bandeja de entrada (1) |        | Nuevo Re | spuestas | Responder a todos | Hacia adelante | Borrar    | Marcar todo c | omo leido |                     |         |   |              |
|   | Enviados (0)           |        | Deat     |          | 72.1              |                |           |               |           | E. L.               | 0       |   |              |
|   | Sequía ( 0 )           |        | Desde    |          | l itulo:          |                |           |               |           | recna               | Carpeta |   |              |
|   | Eliminados ( 0 )       |        | Martin   |          | Task is f         | inshed         |           |               |           | 15/12/2022 15:53:46 | Inbox   |   | <b>•</b> • • |
|   |                        |        |          |          |                   |                |           |               |           |                     |         |   |              |

| IENSAJES:              |                                              |
|------------------------|----------------------------------------------|
| Bandeja de entrada (1) | Enviar Salvar Cancelar                       |
| Enviados ( 0 )         | Desde: A:                                    |
| Sequía ( 0 )           | Administrator Martin X                       |
| Eliminados ( 0 )       | Titulo:                                      |
|                        | test                                         |
|                        | Mensaje                                      |
|                        | B I U ah E E E E E E E E E A · • · A A A B A |
|                        | test                                         |
|                        |                                              |
|                        |                                              |
|                        |                                              |
|                        |                                              |
|                        |                                              |
|                        |                                              |
|                        |                                              |

### PASO 12. Informes

• Kendo tiene muchos Informes que puedes crear en cualquier momento

| KENDO 😽 Home 🖨 Sensei 🖒 Dojo | Proyecto 🛃 Info               | rmes 🔤 Mensajes 🤨 Δ Avisos 🧕                      | Search P Administrator                     |
|------------------------------|-------------------------------|---------------------------------------------------|--------------------------------------------|
|                              | Res                           | men de proyectos                                  |                                            |
| SENSEI - CEO TABLERO         | ₱ Revi<br>presup              | ión del<br>esto del proyecto                      |                                            |
| I PROYECTOS                  | CD Des<br>presup<br>activida  | ripción general del<br>esto de<br>des             | Lat COSTOS                                 |
|                              | 1.0 El ni<br>proyect<br>prome | mero total de<br>ps y el valor<br>io.             | Costes reales Costos planeados Presupuesto |
| A 44000 00                   | 0.8 Grá<br>0.7 🚔 Rep          | cos >                                             | \$5000                                     |
| \$ 11000,00                  | 0.5 \$ Res                    | men de costos                                     | 5000                                       |
|                              | 0.3 📰 Info                    | me de actividades                                 | \$2000                                     |
|                              | 0.1                           | Recursos del proyecto     Binforme de recursos de | 50                                         |
|                              | Lat HORA                      | actividad  Illi Informe de actividad de recursos  | a SALUD                                    |

Kendo Manuals : <u>https://www.kendomanager.com/kendo-user-manuals/</u> Video Tutorials : <u>https://www.kendomanager.com/video-tutorials/</u>